# Express5800/330Mb-R、Express5800/340Ha-R ユーザーズガイド正誤表

856-122070-008-B 2003年1月第2版

説明書名 : Express5800/330Mb-R、Express5800/340Ha-R ユーザーズガイド (856-122070-001-A 初版) 【区分】A:追加 C:訂正 D:削除 E:その他

| <u> ^ ゚ - ジ</u> | 位置                                      | 区分 | 誤                                                        | 正                                                                                                    |
|-----------------|-----------------------------------------|----|----------------------------------------------------------|----------------------------------------------------------------------------------------------------|
| ii              | 商標について                                  | A  |                                                          | VERITAS は、米国およびその他の諸国にお<br>ける VERITAS Software Corporation の登<br>録商標です。VERITAS のロゴおよび VERIT<br>AS Volume Manager は、VERITAS Softw<br>are Corporation の商標です。                                                                                                    |
| 28              | 「初めて電源をO<br>Nにするときのセッ<br>トアップ」<br>3行目   | С  | 購入後、初めて電源をONにするとき<br>は、ここに示す手順に従ってセットアップ<br>をしてください。     | 購入後、初めて電源をONにするときは、こ<br>こに示す手順に従ってセットアップをしてくださ<br>い。CD-ROMなどの媒体を使用する必要は<br>ありません。                                                                                                    |
| 28              | 「初めて電源をO<br>Nにするときのセッ<br>トアップ」<br>4行目   | A  |                                                          | 重要:<br>PP・サポートサービスをご購入のお客様は、<br>PP・サポートサービスのWebページにおいて、<br>最新のft 制御ソフトウェアを確認し、本体に<br>添付されている EXPRESSBUILDER および<br>ft 制御ソフトウェア UPDATE CD-ROMが古<br>い場合には、以下の手順によるセットアップ<br>後、Webページ掲載のアップデート手順に従<br>い、ft制御ソフトウェアを更新してください。                                                                                                    |
| 28              | 「初めて電源をO<br>Nにするときのセッ<br>トアップ」<br>手順9の後 | A  |                                                          | <ul> <li>10.VERITAS Volume Manager の正式ラ<br/>イセンスキーを登録する。<br/>添付されている「EXPRESSBUILDER」</li> <li>CD-ROM内の</li> <li>YVXVM¥VM_2.7_W2K_USERSGUIDE.PDF<br/>「第5章 Volume Manager の機能」マ<br/>イナーな機能・ライセンスを参照しライセンス<br/>キーの置換を実施してください。<br/>VERITAS Volume Manager の正式ライセ<br/>ンスキーは、Express5800/ft サーバ本体に<br/>正式ライセンスキーが記載された ID ラベルが<br/>貼り付けられています。<br/>ライセンスキーには、"0"(数値)、"1"(数<br/>値)、"5"(数値)および"Q"(アルファベット)<br/>は利用しておりません。</li> </ul> |
| 29              | 「ft <b>サーバセ</b> ットアッ<br>プ」<br>1 行目      | C  | EXPRESSBUILDER を使って<br>Express5800/ft サーバをセットアップし<br>ます。 | EXPRESSBUILDER を使って Express5800<br>/ft サーバをセットアップします。<br>重要:<br>Express58800/ft サーバご購入後、初めて<br>電源を入れられる場合には、「初めて電源<br>を ON にするときのセットアップ」を参照し、セ<br>ットアップして〈ださい。ft サーバセットアップ<br>は、再インストールする場合に実施します。                                                                                                    |

| <u> へ</u> ゜ーシ゛ | 位置                 | 区分 | 誤                                            | E                                                        |
|----------------|--------------------|----|----------------------------------------------|----------------------------------------------------------|
| 29             | 05のインストール          | А  |                                              | PP・サポートサービスご購入のお客様は、再                                    |
|                |                    |    |                                              | インストールを行う則に PP・サホートサービス<br>の Web ページにおいて最新の ft 制御ソフト     |
|                | 01<br>01           |    |                                              | ウェアを確認していただき、最新バージョンの                                    |
|                |                    |    |                                              | ソフトウェアをインストールしてください。                                     |
| 30             | 初期化の設定             | C  | 4. Enable support to create FAT              | 4. Do you wish to enable large disk                      |
|                | 手順4                |    | 32 partitions?[Y]:」と表示されたら、<br><y>キーを押す。</y> | support?[Y]:」と表示されたら、 <y>Ŧーを<br/>押す。</y>                 |
| 31             | 各種ユーティリティ          | C  | ft サーバセットアップでインストールしてい                       | ft サーバセットアップでインストールする場合                                  |
|                | 0目動1ンストー           |    | る場合は、2048MB 以上のハーティンヨ                        | には、目動1 ンストールの動作のため 2048<br>  MB のパーティションサイブが必要となります      |
|                | の上のヒント             |    |                                              | 2048MB 以上のパーティションを作成してくだ                                 |
|                | (2つ目のヒント)          |    |                                              | さい。                                                      |
| 32             | ftサーバセットアッ         | C  |                                              | 後述の「P.32 ftサーバセットアップの流れ図                                 |
|                | フの流れ<br>流れ図        |    |                                              | を換え」参照                                                   |
| 33             | Windows2000 の      | А  |                                              | 重要注                                                      |
|                | インストール<br>  1 行日の下 |    |                                              | 目動インストール処理の中で要求される<br>  Windows 2000 Service Book を必ず適用  |
|                |                    |    |                                              | Windows 2000 Service Fack を必ず 週用<br>してください。              |
|                |                    |    |                                              | その他の Windows 2000 Service Pack は                         |
|                |                    |    |                                              | 適用できません。                                                 |
|                |                    |    |                                              |                                                          |
|                |                    |    |                                              | PP・リルートリーヒスに賄八のの各体は、<br>転の Windows 2000 Service Pack への対 |
|                |                    |    |                                              | 応状況を PP・サポートサービス Web ページ                                 |
|                |                    |    |                                              | より確認いただけます。                                              |
| 33             | Windows2000 の      | A  |                                              | Windows 2000 のインストールには、以下の                               |
|                | 1 ンストール<br>  手順1のト |    |                                              | ものか必要です。<br>EXPRESSBUILDER(CD-ROM)                       |
|                |                    |    |                                              | ft 制御ソフトウェアUPDATE CD-ROM                                 |
|                |                    |    |                                              | 本 CD-ROM は、ft 制御ソフトウェアを                                  |
|                |                    |    |                                              | 最新にアップデートするものであり装置                                       |
|                |                    |    |                                              | に添付されていない場合もあります。                                        |
|                |                    |    |                                              | ( 衣直 山 何 时 只 C EXPRESSBUILDE<br>R に 今まれるソフトウェアが最新の場合     |
|                |                    |    |                                              | には、添付されません。)                                             |
|                |                    |    |                                              | Microsoft Windows 2000 Advanced                          |
|                |                    |    |                                              | Server 日本語版(CD-ROM)                                      |
|                |                    |    |                                              | Windows 2000 Service Pack(CD-R                           |
|                |                    |    |                                              | コーザーズガイド(本書)                                             |
|                |                    |    |                                              | 重要:                                                      |
|                |                    |    |                                              | PP・サポートサービスご購入のお客様は、                                     |
|                |                    |    |                                              | 最新の ft 制御ソフトウェアのリリース状況を                                  |
|                |                    |    |                                              | 1唯秘していたにで、取新ハーンヨンの Tt 刑<br>御ソフトウェア UPDATF CD-ROM をご利     |
|                |                    |    |                                              | 用ください。                                                   |
| 33             | 手順1                | Α  |                                              | LAN ケーブルはすべて取り外してください。                                   |
|                | 重要                 |    |                                              |                                                          |

| <b>ヽ</b> ゚-ジ | 位置                  | 区分 | 誤                                                                                                    | Ē                                                                                                    |
|--------------|---------------------|----|----------------------------------------------------------------------------------------------------|----------------------------------------------------------------------------------------------------|
| 3 4          | 手順10                | D  | インストールを完了すると[Windows<br>2000 セットアップウィザードの開始]画<br>面が表示されます。                                                                                                    |                                                                                                    |
| 34           | 手順10<br>重要          | C  | Windows 2000 のインストール開始<br>後から[Windows 2000 セットアップウィ<br>ザードの開始]画面が表示されるまで<br>必ず何も操作を行わないでください。                                                                                               | [Windows 2000 セットアップウィザードの<br>開始]画面が表示されるまで、表示されるウ<br>インドウに対して操作を行わないでください。<br>自動インストール中は、インストール進行状<br>況をメッセージ表示するウインドウと各アプリ<br>ケーションのインストールウィザードが表示さ<br>れますが、[Windows 2000 セットアップウィザ<br>ードの開始]画面が表示されるまで、これら<br>のウインドウに対して操作を行わないでくださ<br>い。<br>インストール進行状況のウィンドウを終了さ<br>れた場合には、インストールが中断され、<br>Windows の操作が可能となりますが、各モ<br>ジュールもしくは PCI ボードが正しく二重化さ<br>れません。この場合、初めから Windows<br>2000 のインストールを実施する必要がありま<br>す。<br>インストールを完了すると[Windows 2000<br>セットアップウィザードの開始]画面が表示さ<br>れます。                                    |
| 34           | 手順14                | D  | 以上でWindows 2000 のインストールは<br>完了です。続いて LAN とディスクの二<br>重化を設定します。                                                                                                    |                                                                                                    |
| 34           | 手順14<br>重要          | С  | 「Express5800/ft サーバシリーズ ft 制<br>御ソフトウェア(Ver:n.n)UPDATE CD<br>-ROM」がある場合は、<br>(中略)<br>「Express5800/ft サーバシリーズ ft 制<br>御ソフトウェア(Ver:n.n)UPDATE CD-<br>ROM」がある場合、個別にアップデート<br>モジュールの適用が必要となります。 | 「Express5800/ft サーバシリーズ ft 制御ソフ<br>トウェア(Ver:n.n) UPDATE CD-ROM」を利<br>用して、<br>(中略)<br>「Express5800/ft サーバシリーズ ft 制御ソフ<br>トウェア(Ver:n.n) UPDATE CD-ROM」から<br>個別にアップデートモジュールを適用する必<br>要があります。                                                                                                    |
| 34           | P.34の最後<br>(ページ最下部) | A  |                                                                                                    | <ul> <li>15. VERITAS Volume Manager の正式ラ<br/>イセンスキーを登録する。<br/>添付されている「EXPRESSBUILDER」</li> <li>CD-ROM内の</li> <li>YVXVM¥VM_2.7_W2K_USERSGUIDE.PDF<br/>「第5章 Volume Manager の機能」マイナ<br/>ーな機能・ライセンスを参照し、ライセンス<br/>キーの置換を実施してください。</li> <li>VERITAS Volume Manager の正式ライセン<br/>スキーは、Express5800/ft サーバ本体に正<br/>式ライセンスキーが記載された ID ラベルが貼<br/>り付けられています。<br/>ライセンスキーには、"0"(数値)、"1"(数<br/>値)、"5"(数値)および"Q"(アルファベット)<br/>は利用しておりません。</li> <li>以上で Windows2000 のインストールは完<br/>了です。続いて LAN とディスクの二重化を<br/>設定します。</li> </ul> |

| <b>ペ−シ</b> ゙ | 位置                                            | 区分 | 誤                                                                                                    | Ē                                                                                                    |
|--------------|-----------------------------------------------|----|----------------------------------------------------------------------------------------------------|----------------------------------------------------------------------------------------------------|
| 37           | 手順6<br>ネットワークモニタ<br>のインストール<br>手順5            | C  | <ol> <li>6.最後に[完了]をクリックしてディスク<br/>をアップグレードします。</li> <li>ダイナミックにアップグレードする際、「前<br/>の Windows を起動できない」や「強制<br/>的にマウントを解除」のメッセージが表<br/>示されますが、[はい]をクリックして、再<br/>起動してください。その場合、複数回再<br/>起動を要求された場合は、指示に従っ<br/>て再起動をしてください。</li> <li>5.ディスクの挿入を求めるメッセージが<br/>表示された場合は、CD-ROM<br/>「Windows 2000 Advanced Server」を</li> </ol>                               | <ul> <li>6.最後に[完了]をクリックしてディスクをアッ<br/>プグレードします。</li> <li>ダイナミックにアップグレードする際、「前の<br/>Windowsを起動できない」や「強制的にマウ<br/>ントを解除」のメッセージが表示されますが、</li> <li>[はい]をクリックして、再起動してください。その場合、複数回再起動を要求された場合は、指示に従って再起動をしてください。再起動は、PCIモジュールが二重化されたことを確認後、実施してください。</li> <li>5.「Windows 2000 Advanced Server」もしくは「Server Pack 3」のディスクの挿入を求めるメッセージが表示された場合は、しず</li> </ul>                                                                                                    |
| 4.2.4        |                                               |    | CD-ROM ドライブにセットして[OK]をク<br>リックする。                                                                                                    | れの場合も CD-ROM <sup>「</sup> Windows 2000<br>Advanced Server」をCD-ROM ドライブにセ<br>ットして [OK]をクリックする。                                                                                                    |
|              | <sup>т</sup> b                                | Ĺ  | <ul> <li>100 N8804-001P1 100BASE-IX 増</li> <li>設ボードセットは、片系の PCI モジュー</li> <li>ルに最大3枚(装置全体で最大3組</li> <li>(6枚))の増設が可能です。</li> </ul>                                                                                                    | <ul> <li>N8804-001P1 100BASE-IX 接続ホ</li> <li>ードセットは、片系の PCI モジュールに最大</li> <li>3枚(装置全体で最大3組(6枚))の増設</li> <li>が可能です。</li> </ul>                                                                                                    |
| 152          | Disconnects OK<br>説明                          | C  | *SCSI ID 14,15 は「No」に設定して〈<br>ださい。                                                                                                    | *SCSI ID 15 は「No」に設定してください。                                                                                                    |
| 152          | Negotiate Wide<br>説明                          | С  | *SCSI ID 14,15 は「No」に設定して〈<br>ださい。                                                                                                    | *SCSI ID 15 は「No」に設定してください。                                                                                                    |
| 152          | Negotiate Sync<br>説明                          | С  | *SCSI ID 14,15 は「No」に設定して〈<br>ださい。                                                                                                    | *SCSI ID 15 は「No」に設定してください。                                                                                                    |
| 152          | Tagged Queuing<br>説明                          | С  | *SCSI ID 14,15 は「No」に設定して〈<br>ださい。                                                                                                    | *SCSI ID 15 は「No」に設定してください。                                                                                                    |
| 184          | 「CPU モジュール<br>/PCI モジュールの<br>実装状態の変更<br>について」 | C  | CPU モジュール/PCI モジュールの実装<br>状態の変更について<br>データビューアによりサーバ情報を参照<br>中に、当該システムの CPU モジュールま<br>たは PCI モジュールの構成を動的に変<br>更した場合、データビューアのツリーの再<br>構築を促すメッセージが表示されます。<br>[はい]をクリックするとデータビューアでツ<br>リーの再構築を行い、システムの構成<br>変更がデータビューア上に反映されま<br>す。[いいえ]をクリックすると、データビュ<br>ーアのツリーの再構築は行われません。<br>その場合、システムの構成変更が反映<br>されないため、データビューアの情報は<br>現在のシステムの情報と異なる可能性<br>があります。 | CPU モジュール/PCI モジュールの実装状態<br>の変更について<br>データビューアによりサーバ情報を参照中<br>に、当該システムの構成を動的に変更した<br>場合、データビューアのツリーの再構築を促<br>すメッセージが表示されます。[はい]をクリック<br>するとデータビューアでツリーの再構築を行<br>い、システムの構成変更がデータビューア上<br>に反映されます。[いいえ]をクリックすると、デ<br>ータビューアのツリーの再構築は行われませ<br>ん。その場合、システムの構成変更が反映<br>されないため、データビューアの情報は現在<br>のシステムの情報と異なる可能性がありま<br>す。<br>Express5800/330Mb-R 及び<br>Express5800/330Mb-R 及び<br>Express5800/340Ha-Rでは、構成の変更<br>がシステム情報に反映されるまでに約2分間<br>かかるため、ツリーの再構築を促すメッセージ<br>が表示されたのち、2分以上待ってからツリー<br>の再構築を行ってください。<br>2 分経過せずにツリーを再構築した場合、<br>現在のシステムの情報と異なる可能性が<br>あります。その場合は再度データビューアの<br>再構築を行ってください。 |

| <u> へ</u> ゜ーシ゛ | 位置                             | 区分 | 誤                                  | Ē                                                   |
|----------------|--------------------------------|----|------------------------------------|-----------------------------------------------------|
| 184            | 「CPU モジュール                     | А  |                                    | CPU モジュールと PCI モジュールの監視につ                           |
|                | /PCI モジュールの                    |    |                                    | いて                                                  |
|                | 実装状態の変更                        |    |                                    |                                                     |
|                | について」の下部                       |    |                                    | Express5800/330Mb-R 及び                              |
|                | (ページ最ト部)                       |    |                                    | Express5800/340Ha-R では、CPU モジュ                      |
|                |                                |    |                                    | ールとPCIモンユールで何らかの美常を検出                               |
|                |                                |    |                                    | したころのアフート通知は11われません。<br>また ESMPBO/SonvorManagorのデータ |
|                |                                |    |                                    | レーマの「システム環境」に「涅度」「ファ                                |
|                |                                |    |                                    | 21 (雷圧) (雷源)のツリーを表示しませ                              |
|                |                                |    |                                    | h.                                                  |
| 184            | 「CPU モジュール                     | А  |                                    | 状態更新アラートの抑止について                                     |
|                | /PCI モジュールの                    |    |                                    |                                                     |
|                | 美装状態の変更                        |    |                                    | 当該システムの構成を動的に変更した場                                  |
|                | についしの下部<br>(ページ早て如)            |    |                                    | 古、約270回は休態達移か残先9るにの                                 |
| 240            | (ハーン取下部)<br>D 240の早後           | ٨  |                                    |                                                     |
| 240            | (ページ最下部)                       | ~  |                                    |                                                     |
| 265            | P.265の最後                       | Α  |                                    | 後述の「P.265 追加項目」参照                                   |
|                | (ページ最下部)                       |    |                                    |                                                     |
| 285            | ? <u>システムイベント</u>              | C  | システム立ち上げ時、または PCI モ                | システム立ち上げ時、または PCI モジュ                               |
|                | <u>ログに sraql160の</u>           |    | ジュールの組み込み時にイベントログに                 | ールの組み込み時にイベントログに SCSI コ                             |
|                | <u>ログが記録される</u>                |    | SCSI コントローラが連続して複数個                | ントローラエラーが連続して複数個登録さ                                 |
| 2.0.0          | <u>、フプリケーシー</u>                | 6  | _ 豆球されていることかめります。                  |                                                     |
| 280            | - <u> </u>                     | C  |                                    |                                                     |
|                | <u>ノイベノドロノに</u><br>vmperf 関連のD |    | 10 .11<br>  説明 ·(ソース ymperf 内)に関する | 10 .11<br>  説明 :イベントID(11)(ソース ymperf 内)            |
|                | グが記録される                        |    | 説明が見つかりませんでした。                     | に関する説明が見つかりませんで                                     |
|                | <u>- / // HB10 ( 100</u>       |    | リモートコンピュータからメッセ                    | した。リモートコンピュータからメッセ                                  |
|                |                                |    | ージを表示するために必要な                      | ージを表示するために必要なレジ                                     |
|                |                                |    | レジストリ情報またはメッセー                     | ストリ情報またはメッセージ DLL フ                                 |
|                |                                |    | ジ DLL ファイルがローカルコン                  | ァイルがローカルコンピュータにない                                   |
|                |                                |    | ピュータにない可能性がありま                     | 可能性があります。次の情報はイ                                     |
|                |                                |    | す。次の情報はイベントの一                      | ベントの一部です:」                                          |
|                |                                |    | 部です:」                              | 「ソース:vmperf                                         |
|                |                                |    | 「ソース:vmperf                        |                                                     |
|                |                                |    |                                    | 説明:1ベントID(12)(ソース vmperf 内)                         |
|                |                                |    | 説明 :(ソース vmperf 内)に関する             | に 関する 説明 か見つかりません ぐ                                 |
|                |                                |    | 説明か兄 ノかりません ぐした。                   | した。リモートコンビュータから入りセ                                  |
|                |                                |    | リモードコノビューツからメッセージを表示するために必要な       | - ンで衣小りるにのに必安なレン<br>フト  信報またけメッカージ DLL つ            |
|                |                                |    | ノミンパンションのに必要な                      |                                                     |
|                |                                |    |                                    | 可能性があります。次の情報はイ                                     |
|                |                                |    | ピュータにない可能性がありま                     | ベントの一部です                                            |
|                |                                |    | す。次の情報はイベントの一                      |                                                     |
|                |                                |    | 部です:」                              |                                                     |

## P.32 ftサーバセットアップの流れ図差換え

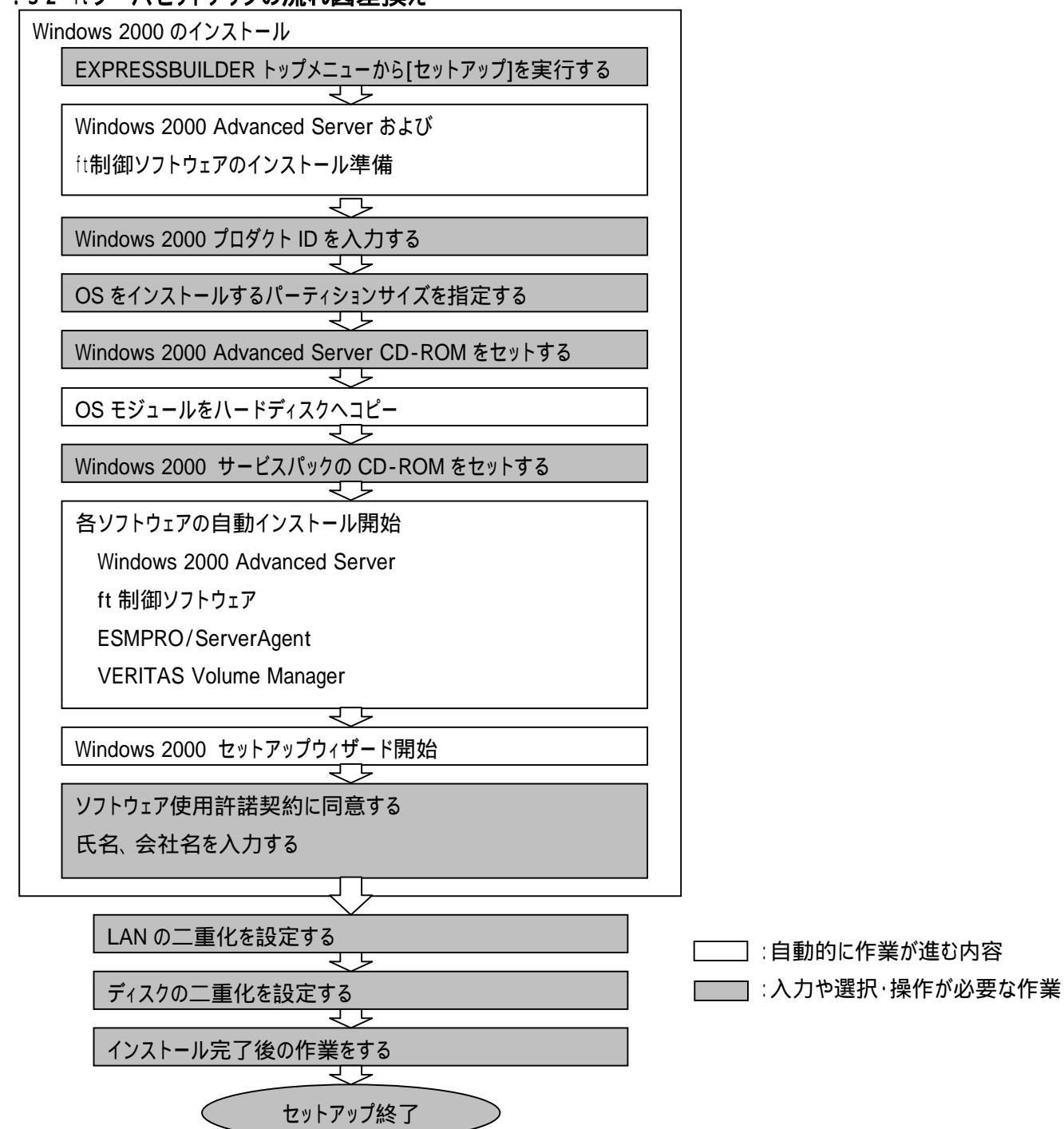

#### P.240 追加項目

#### アラート(Agent から Manager への通報)ベースでの ServerManager の表示更新

マネージャ側の状態表示をよりリアルタイムにする機能がサポートされました。当該機能はデフォルトでは OFF です。 ON にするためには以下の設定方法を参照してください。

オペレーションウィンドウ上のサーバアイコンやデータビューアの状態色の更新は、デフォルトで1分間隔のポーリングによって行われているため、エージェントの状態が変化してからマネージャがそれを認識するまでに若干のタイムラグが発生します。 状態更新アラート機能を使うことによって、マネージャが認識するまでのタイムラグを減らすことができます。 状態更新アラート機能は、エージェントの状態が変化したときにエージェントから状態更新用のアラートをマネージャに送信し、 対応するサーバアイコンの状態色やデータビューアの表示情報を更新する機能です。

#### 設定方法

- スタートメニューから[プログラム] [ESMPRO]の順に ポイントし、[ServerManager 動作設定]をクリックする。
- 2. [アラートベースの状態更新を行う]をチェックする。
- 3. [ServerAgent の設定]をクリックする。

| ■ ServerManager動作設定 2 🗵                                               |
|-----------------------------------------------------------------------|
| -デー先 <sup>1</sup> コーアの収集間隔<br>自マネージャ(M): 60 三 秒<br>隣接マネージャ(N): 60 三 秒 |
| □ アラートペースの状態更新を行う(E)                                                  |
| Server Agentの設定(A)                                                    |
| OK 40204 147                                                          |

[ServerManager 動作設定]ダイアログボックス

 エージェント側で状態変化を認識した場合に、マネージャ 側に対して状態更新アラートの送信を行うサーバのチェック ボックスにチェックする。
 [実行]を押すと設定変更に対しての結果が実行結果に 表示されます。

| サーバ名      | 現在の状態       | 実行結果 |
|-----------|-------------|------|
| Server1   | ON          |      |
| □ Server2 | OFF         |      |
| Server3   | サポートされていません |      |
| Server4   | 停止中(不明)     |      |

[状態更新アラートの設定]ダイアログボックス

### P.265 追加項目

# ftMemory RAM Disk

ftMemory RAM Disk は、ft サーバ上で稼働するアプリケーションの性能を改善し、またその利便性を拡大するための ft サーバ専用のオプションソフトウェアです。ft サーバ上のメインメモリを RAM ディスクとして利用しデータを格納、10~ 256MBの単一のパーティションディスクとして認識することが可能です。 オプションソフトウェア「ftMemory RAM Disk」の購入が別途必要となります。

アプリケーション性能/利便性の向上

- ftMemory RAM Disk の利用により、ディスク I/O より高速にアプリケーションとitMemory RAM Disk 間でのデー タの READ/WRITE が行えます。
- ・アプリケーションが頻繁にアクセス・更新する、一時作業ファイルや、一時的に物理メディアにも格納する Web サ ーバデータなどを ftMemory RAM Disk に格納することによりアプリケーション性能の高速化が図れます。
- アプリケーション以外にもitMemory RAM Disk に Oracle のログファイルを格納することによりデータベース処理の 高速化を実現します。
- 電源断を伴わない Windows の再起動であれば、メインメモリ内のデータは保持したままですので、システム再起 動後にすぐに、アプリケーションからftMemory RAM Disk の利用が可能です。アプリケーション開始に必要なア プリケーション状態管理ファイルを ftMemory RAM Disk に格納することにより、サーバ起動時のアプリケーション 再起動の高速化が図れます。

耐障害性メモリとして、障害発生時の速やかな業務復旧

- ・ ftMemory RAM Disk は ft サーバがもつ冗長化機能を利用していますので CPU モジュール内のメインメモリにハ ードウェア障害発生した場合にも、もう一方の CPU モジュールのメモリデータは失われません。
- 万一の Windows の STOP エラーなどによる OS リブートの際もメインメモリ上の ftMemory RAM Disk のデータ は失われませんので ft サーバの提供する高速リブート、オンラインダンプ機能を合わせて ftMemory RAM Disk が持つ稼動中のデータを復旧することが可能です。これにより、サーバのダウンタイムを最小限にとどめることが可 能です。